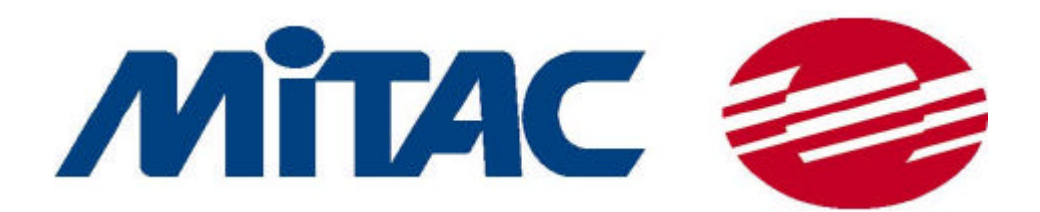

# CompactCamera 用户手册 简体中文版

上海环达计算机科技有限公司

目录

| 1. | 序言                       | 3  |
|----|--------------------------|----|
| 2. | 如何运行 CompactCamera       | 3  |
| 3. | 如何使用 CompactCamera 录影和播放 | 3  |
|    | 3.1 快捷按钮功能               | 3  |
|    | 3.2 设置"录影"               | 4  |
|    | 3.3 播放录影文件               | 5  |
|    | 3.4 完成或停止播放录影文件          | 7  |
| 4. | 如何使用 CompactCamera 拍照    | 8  |
|    | 4.1 快捷按钮功能               | 8  |
| 5. | 录影集                      | 11 |
|    | 5.1 快捷按钮功能               | 11 |
|    | 5.2 " 文件 " 菜单功能          |    |
|    | 5.3 " 工具 " 菜单的功能         | 13 |
| 6. | 相册                       | 17 |
|    | 6.1 快捷按钮功能               | 17 |
|    | 6.2 " 文件 " 菜单功能          |    |
|    | 6.3 " 工具 " 菜单功能          | 20 |
|    | 6.4 相片单独显示时的功能           | 21 |
|    | 注意事项                     | 23 |
|    |                          |    |

# 1. 序言

CompactCamera 是为 PDA 或其它手持式设备设计的数字相机应用软件。CompactCamera 应用软件,由上海环达计算机科技有限公司设计生产。它可被用于 Pocket PC 2000,2002 或 WinCE 平台。使用者可以很方便地录音或拍照。强大的功能、友好的用户界面和个性化相册会 让你爱不释手。

# 2. 如何运行 CompactCamera

运行 CompactCamera 之前,用户必须将 MiTAC 提供的安装程序将 CompactCamera 装入 PDA。点击"Start CompactCamera"菜单, CompactCamera 就可运行。

# 3. 如何使用 CompactCamera 录影和播放

选择工具栏上的"录影"图标 🛱 或"文件"菜单中的"录影"切换到录影选项。"录影"的界面如下,与系统的初始界面是相同。

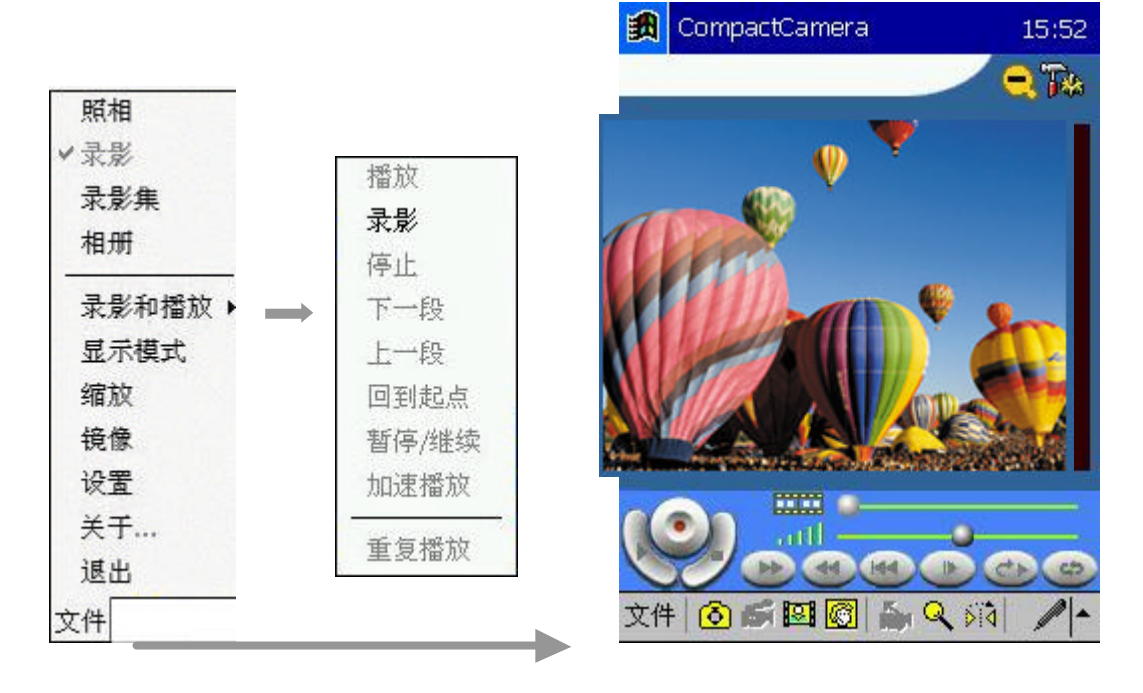

图 3-1 " 录影 " 界面

3.1 快捷按钮功能

工具栏及屏幕上的快捷按钮的功能与"文件"菜单中的功能一一对应,如图 3-1:

a. 单击屏幕上的快捷键可以进行"录影" 🎔 (录下的文件默认格式是 mmf 格式)"播

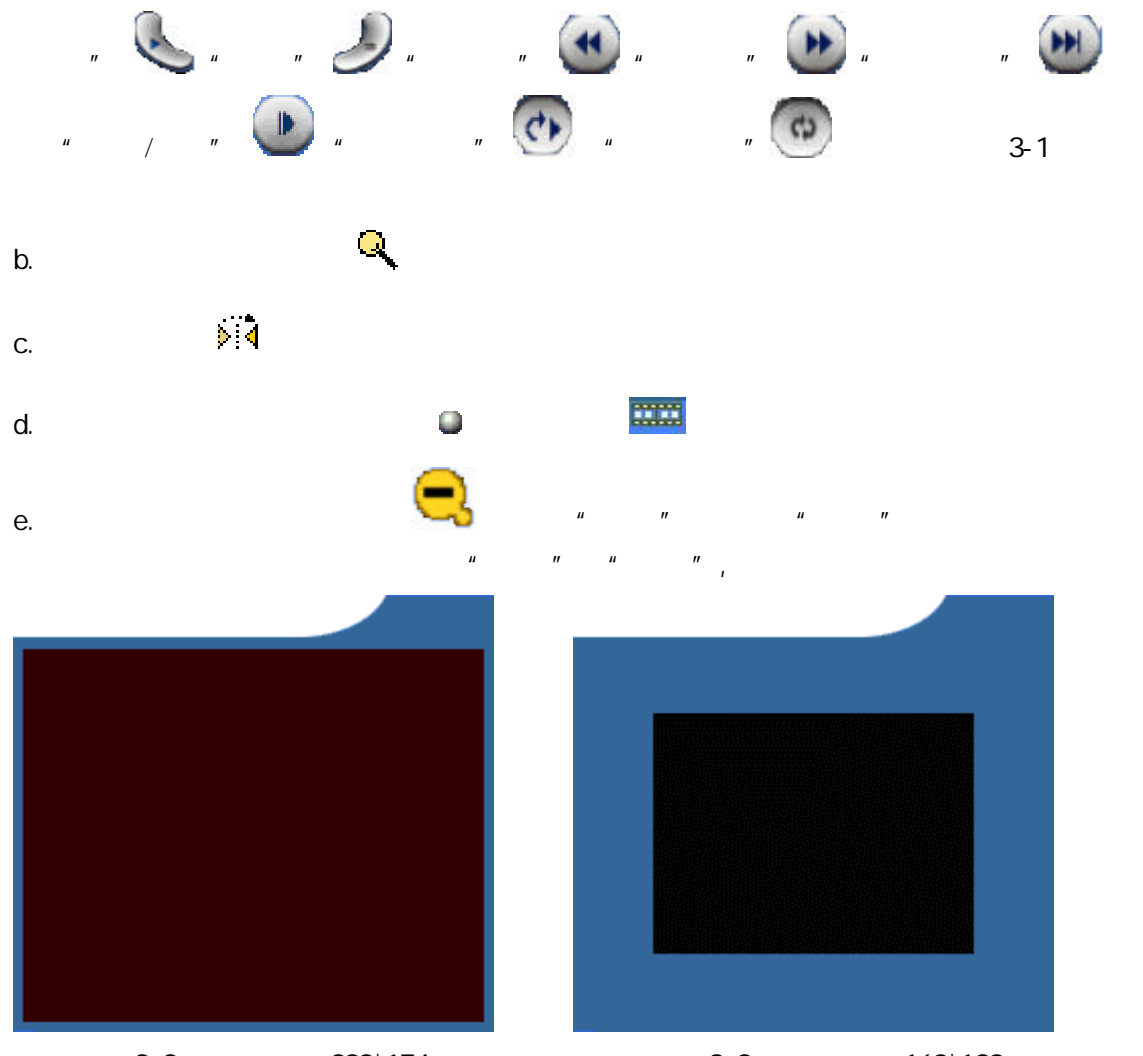

图 3-2:窗口尺寸 232\*174

图 3-3:窗口尺寸 160\*120

3.2 设置"录影"

单击文件菜单里的"设置"选项或屏幕右上角的图标 14, 第出的界面如图 3-4, 用户可 进行如下操作:

| 自动  ▼ |             |                                    |    |  |  |  |  |  |
|-------|-------------|------------------------------------|----|--|--|--|--|--|
| \wind |             |                                    |    |  |  |  |  |  |
| 亮度    | :50         |                                    |    |  |  |  |  |  |
| 4     |             |                                    |    |  |  |  |  |  |
| 对比    | 度:50        |                                    |    |  |  |  |  |  |
| •     |             |                                    |    |  |  |  |  |  |
| 颜色    | ;50         |                                    |    |  |  |  |  |  |
| 4     |             | 11                                 |    |  |  |  |  |  |
| 显示    | 模式(<br>E音频3 | <ul><li>● 大 (</li><li>≹像</li></ul> | ЧС |  |  |  |  |  |

图 3-4 录影设置

- 白平衡:对"白平衡"的四个选项"自动","白炽灯","户外光"和"荧光"进行选择,默认值是"自动"。
- 文件保存目录:可提供使用者去选择保存录影文件的路径。
- 亮度:调节当前录影文件的亮度。
- 对比度:调节当前录影文件的对比度。
- 颜色:调节当前录影文件的色彩。
- 窗口切换:选择窗口模式,"大"或"小",默认为"大"。
- 决定是否选择"无音频录影"选项,默认状态是不选状态。

设置完成后请单击屏幕右上角的"ok"按钮保存设置。

3.3 播放录影文件

单击屏幕上的 按钮或菜单"文件→录影和播放→播放"来播放当前录影文件。 CompactCamera 支持播放 mmf 和 mpeg 格式的文件,并提供一个转换工具 MmfToMpg 可以 将 mmf 格式的文件转换成 mpeg 格式的文件。此时屏幕的左上角显示正在播放的文件进度(单 位是秒),如图 3-5。

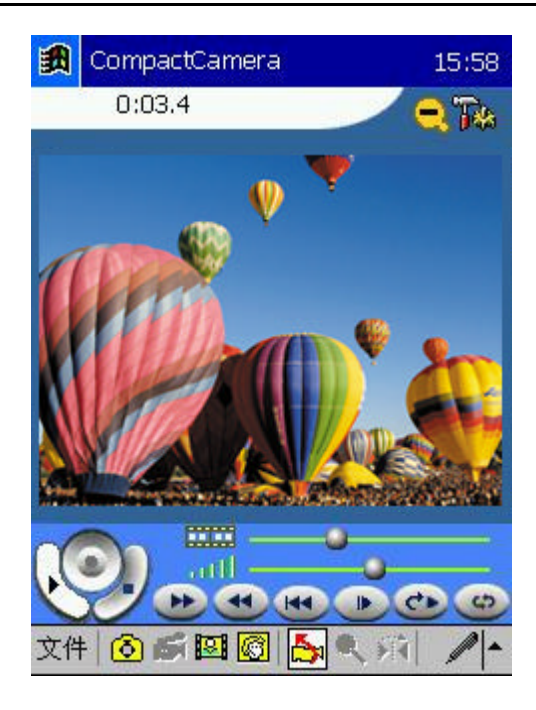

图 3-5 播放录影文件时的界面

此时单击"文件->设置"或屏幕右上角的图标

| 【<br>【<br>【<br>【 | 骼放 ─────<br>]] 静音<br>]] 重复播放              | 1 |
|------------------|-------------------------------------------|---|
|                  | 」 — ~ 10//~<br>快速播放速度 2X                  | - |
|                  | 且源频率 ———————————————————————————————————— |   |
|                  | 恢复初始值                                     |   |
|                  |                                           |   |

图 3-6 设置播放

"静音":此项默认是未选中状态,选上后所有操作将在静音模式下进行。

"重复播放":此选项的默认状态是被选中的状态,用来重复播放录影文件。

"快速播放速度":有两个选项, 2X,4X,系统的默认值是 2X。

" 电源频率 ": 此项用于选择电源频率,有两个选项: 50Hz,60Hz; 默认选项是 60Hz。

单击"恢复初始值"按钮将恢复系统初始值设置且不能再进行"撤消"操作,此时会 弹出一个对话框提示用户确认返回"设置"界面还是"其它"界面。设置完成后请单击屏 幕右上角的"ok"按钮保存设置。

3.4 完成或停止播放录影文件

当前录影文件播放完毕或按下停止按钮 🥔后 , 界面如图 3-7。用 " 窗口切换 " 按钮 🛱 可以在录影界面和播放界面之间切换。

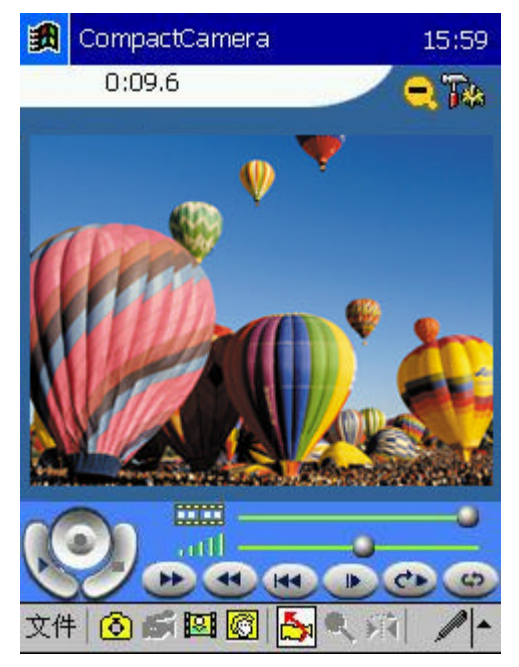

图 3-7 停止操作后的界面

# 4. 如何使用 CompactCamera 拍照

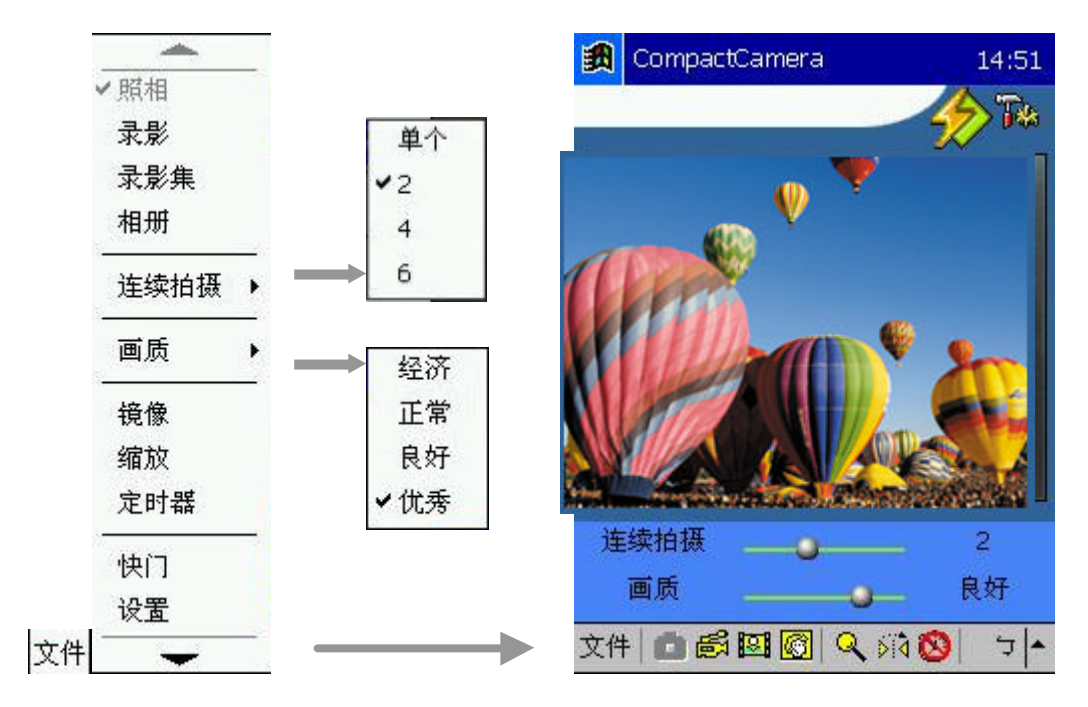

选择工具栏上的"照相"图标 🖸 或菜单"文件 > 照相"切换到照相选项。界面如下图:

图 4-1 照相界面

4.1 快捷按钮功能

使用屏幕和工具栏上的快捷按钮,用户可进行如下操作:

- a. 单击屏幕右上角的"拍照"图标 *<sup>1</sup>* 或菜单"文件→快门",用户可以立即进行拍照,如
   图 4-1。
- b. 可以用工具栏上的缩放按钮 Q 或菜单"文件→缩放"对相片进行缩放。
- c. 单击镜像按钮 <sup>▶</sup>
   d 或菜单"文件→镜像"将相片以中线为轴,进行镜像翻转,实现镜像功能。
- d. 拖动屏幕上的滚珠或菜单"文件→连续拍摄"设置连续拍照的间隔,此菜单项有四个选项, 分别是"单个","2","4","6",默认值是"2"。
- e. 拖动屏幕上的滚珠或菜单中的"文件->画质": 此菜单也有四个选项, 分别是"经济","正常","良好"和"最佳", 用于设置拍的相片的质量。默认值是"良好"。
- f. 使用定时器 💯 进行拍照。工具栏上的定时器图标 🔯 表示定时器目前未被激活,单击后

激活,进入倒计时,屏幕顶部的左方将会显示剩下的时间,计时结束时会执行拍照功能, 如图 4-2。

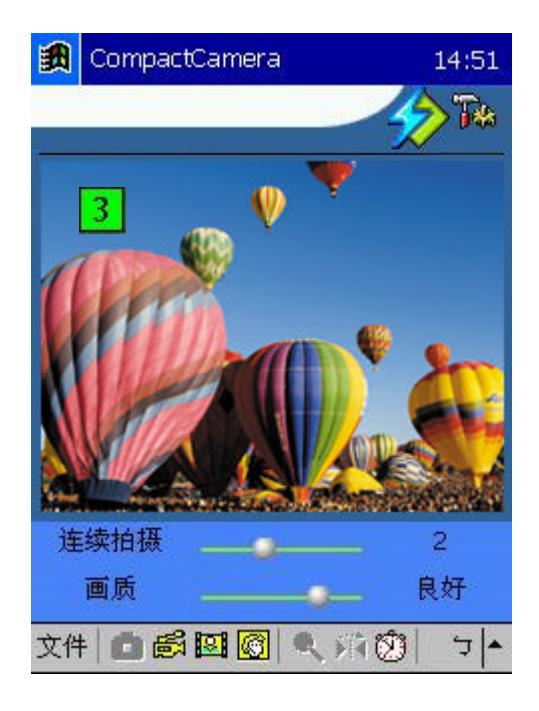

图 4-2 计时拍照

- g. 点击右上角的图标 译 或"文件"菜单里的"设置", 用户可以进行如下操作:
  - 白平衡:对"白平衡"的四个选项"自动","白炽灯","户外灯","荧光"进行选择, 默认值是"自动"。
  - 文件保存目录:选择保存路径。
  - 图片大小:设置图片的尺寸,有四个选择:160\*120、320\*240、640\*480 和 1280\*1024, 默认值是 640\*480。
  - 定时:设置定时器的等待时间,它的默认值是6秒。用户可根据需要设置为3秒,6
     秒或10秒。
  - 亮度:拖动滑轮调节当前镜头中的相片的亮度。
  - 对比度:拖动滑轮调节当前镜头中的相片的对比度。
  - 连续拍摄间隔:对"连续拍摄间隔"的三个选项"短"、"中"、"长"进行选择,默认值 是"中"。

设置完成后请单击屏幕右上角的"ok"按钮保存设置,如下图。

| ∃平衡<br>自动 |                 | •        |
|-----------|-----------------|----------|
| 文件保存目     | 录               |          |
| \windows' | \CompactCa      | <b>•</b> |
| 图片大小      | 定时              |          |
| 640*480   | ▼ 6秒            | *        |
| 亮度:50     |                 |          |
| 4         |                 | •        |
| 对比度:50    |                 |          |
| 4         |                 | •        |
| 主续拍摄间     |                 | 5.12     |
| ) 湿 (     | • T (           | )*       |
| 」短(       | ● 甲 (<br>□ 甘他 录 | )₭<br>₺  |

图 4-3 设置照相

# 5. 录影集

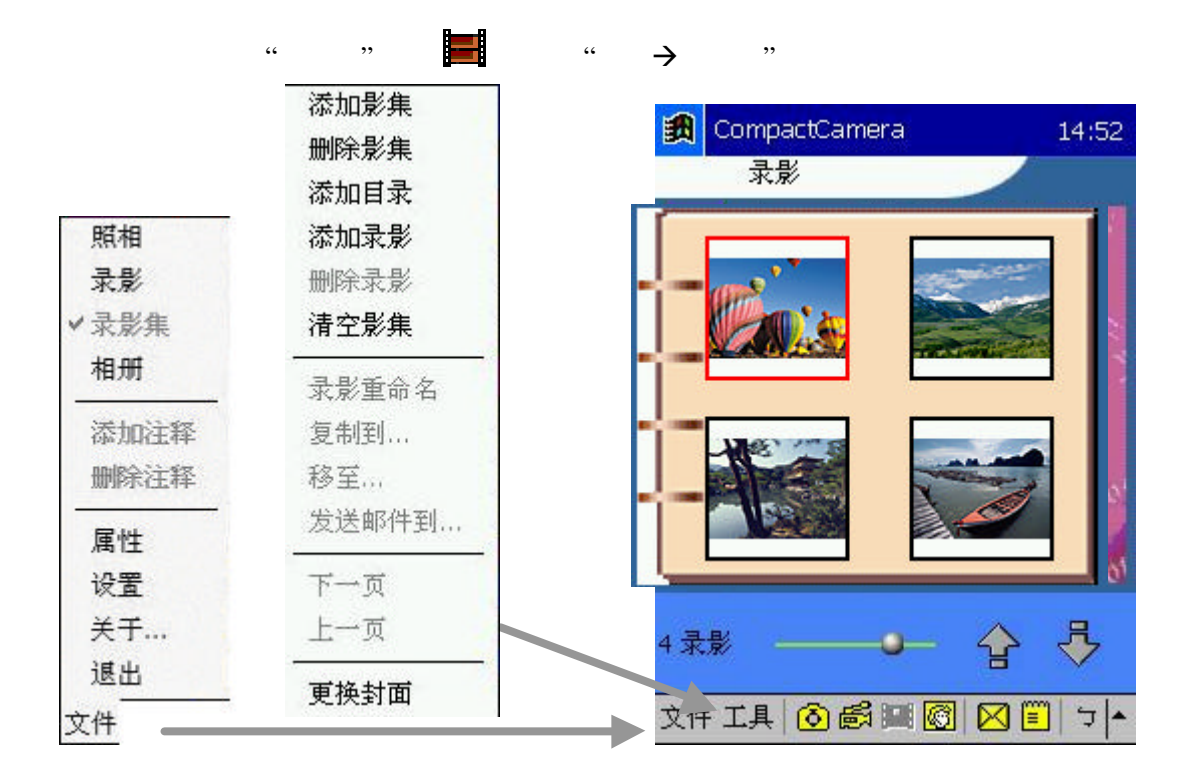

图 5-1 录影集界面

#### 5.1 快捷按钮功能

使用屏幕和工具栏上的快捷按钮,用户可进行如下操作:

- a. 左上角的空白处列出的是当前录影集的名称,双击可重命名,单击后出现 ▼ ,在下 拉菜单中列出的是录影集的名称,从中选择可切换的录影集。
- b.拖动屏幕下方的滚珠 
   将改变屏幕上显示的录影的数量:1 张、2 张、4 张或 6 张。默认值为,一次在屏幕上同时显示4 张。

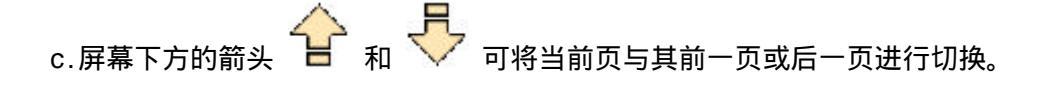

- f. 双击任何一个录影文件的图标可以进行播放。详见 3.3 节的"播放录影文件"。
- g. 点住任何一个录影文件的图标并等待一段时间, 会弹出如图 5-2 的菜单。菜单项的功能与"工具"菜单中的对应项的功能相同。

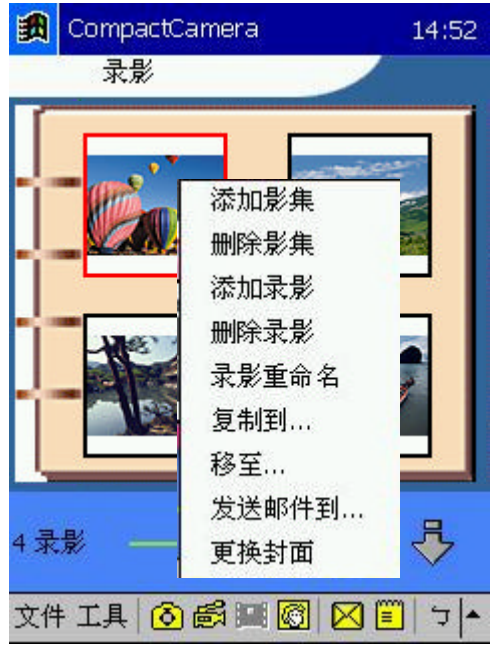

图 5-2 弹出的快捷菜单

5.2 " 文件 " 菜单功能

选择"文件"菜单中的命令用户可进行如下操作:

- 在"照相"、"录影"、"相册"间进行切换。
- "添加注释":为选中的录影添加文字注释或语音注释。单击图片旁的注释图标或在"图片+

注释"模式下,单击工具栏上的注释修改图标 📃 可对注释进行修改。

- •"设置":对录影集进行设置。
- "翻页声音":此选项默认值是被选,在下面的档案中选择合适的声音文件。

"显示模式":此项有两个选择:"图片"和"图片+注释",默认值是"图片+注释"。设置完成后请单击屏幕右上角的"ok"按钮保存设置。

5.3 " 工具 " 菜单的功能

选择"工具"菜单中的命令用户可进行如下操作:

•"删除注释":删除所选中的录影的注释。

| 高度,       | 174     | ank.        |               |    |
|-----------|---------|-------------|---------------|----|
| 大小:       | 66544   | 1111        | <b>(1)</b> *2 | h  |
| 格式:       | MME     |             |               |    |
| 名称:       | actcame | ra\video\vi | deo1.m        | nf |
| Sec. 2010 | - 0     |             |               |    |
| 附加文字      | ź       |             |               |    |
| 附加文学      | z<br>Ą  |             |               |    |

•"属性":查看选中的录影的属性,包括录影的宽度、高度、大小、格式、缩略图、包 括完整路径的文件名、文字注释和语音注释,如图 5-4。

CompactCamera 14:38 😡

| <b>A</b> | CompactCamera                              | 14:35 | (0 |
|----------|--------------------------------------------|-------|----|
| <b>~</b> | ]翻页声音                                      |       |    |
| \v       | vindows\menusel.wav 🔻                      |       |    |
| L<br>ي   | ē示模式                                       |       |    |
|          | <ul> <li>○图片</li> <li>● 图片 + 注释</li> </ul> |       |    |
| 3        |                                            |       | 12 |
|          |                                            |       |    |
| 相        | 簿 照相 其他 录影                                 |       |    |
|          |                                            | د     | Ţ  |
|          | 图 5-3 设置录影集                                |       |    |

- "添加影集":添加新的影集。
- "删除影集":删除已有的影集。
- "添加目录":添加指定文件夹下的所有的录影。
- "添加录影":在指定的目录下添加新的录影。
- "删除录影":删除选中的录影。
- •"清空影集": 删除影集里的所有的录影。
- "录影重命名":重命名选中的录影。
- •"复制到…":将选中录影复制到选定的位置。
- "移至…":将选中的录影移动到选定的位置。

• "发送邮件到…":(或点击 🔀 图标)将选中的录影通过邮件发送出去。如图 5-5, 在"主题"一栏中填写信件主题,在"主题"下面的空白处填写信件内容,单击"确定" 按钮发送信件。

| Ð | C | omp            | oact(                | Cam | iera |   |         |   |    | 14: | 38 |
|---|---|----------------|----------------------|-----|------|---|---------|---|----|-----|----|
|   |   | <b>次</b><br>次件 | <mark>.</mark><br>Ю. |     |      | 发 | <<<br>送 |   | >> | ·   |    |
|   |   | Ì              | 题:                   | I   |      |   |         |   |    |     |    |
|   |   |                |                      |     |      |   |         |   |    |     | -  |
|   |   |                |                      |     |      |   |         |   |    |     |    |
| # | % | =              | ±                    | 7   | 8    | 9 | <       | } | Γ  | l   | +  |
| 1 | * |                | +                    | 4   | 5    | 6 | Ľ       | 1 | ľ  | J   | 1  |
| ¥ | € | £              | \$                   | 1   | 2    | З | ×       | 0 | 0  |     |    |
| ŧ | 英 | 符              | 全                    | (   | 0    | ) | Tab     | 1 | 空格 | \$  | 4  |
|   |   |                |                      |     |      |   |         | 1 |    | 5   |    |

图 5-5 用邮件发送图片

单击 🖭 图标打开地址簿 (如图 5-6)。

| 諭        | 入邮件地址—                                |    |        |
|----------|---------------------------------------|----|--------|
| 选        |                                       |    |        |
| 未        | 选中:                                   | 已选 | 中:<br> |
| Rusp李胜小银 | ▲an ShenYo<br>周    ■<br>额洁<br>永阮<br>强 |    |        |
|          | 确定                                    |    | 取消     |

图 5-6 地址簿

左边列出的是现有的联络人名单,右边是收件人名单。在联络人一栏中单击姓名将其添加 到收件人一栏中,联络人一栏中会相应地去掉已添加的联络人的名字。如下图:

| 👧 CompactCa                                          | me | ra |      | 14:38 |
|------------------------------------------------------|----|----|------|-------|
| ·输入邮件地址-                                             |    |    |      |       |
| <br>·选择联系人 —<br>· 未选中:                               | 2  |    | 已选中: |       |
| Ruan ShenYd<br>ST<br>兵周<br>李颖洁 ■<br>胜永阮<br>小强<br>銀河張 | ÷  | ⇒  | Alex |       |
| 确定                                                   |    |    | 取消   | i     |
|                                                      |    |    |      | 7     |

图 5-7 添加收件人

要去掉某一收件人只需在收件人一栏中单击该联系人的姓名便可将其删除,同时在联络人 一栏中则又会出现该联络人的名字。

单击"确定"按钮保存设置,此时地址栏中会出现选中的收件人的地址,单击"确定"发送。发送邮件的界面如下:

| <b>B</b> | C | omp     | act        | Cam       | iera |       |         |     |      | 14: | 39      |
|----------|---|---------|------------|-----------|------|-------|---------|-----|------|-----|---------|
|          | P |         |            |           |      | <br>发 | <<<br>送 | ][  | >>   | . 消 |         |
| 123      |   | 文件<br>主 | ·人:<br>:题: | ale<br>55 | x.ts | aim   | rs@     | mic | :.cc | ım. | tv<br>A |
| #        | % | =       | ±          | 7         | 8    | 9     | <       | }   | Γ    | J   | •       |
| 1        | * | -       | +          | 4         | 5    | 6     | Ľ       | 1   | r    | 1   | 1       |
| ¥        | € | £       | \$         | 1         | 2    | З     | ×       | 0   | 0    | •   |         |
| 注        | 英 | 符       | 全          | (         | 0    | )     | Tab     |     | 空梢   | 4   | 4       |
|          |   |         |            |           |      |       |         |     | 1    | 5   | -       |

图 5-8 编辑完成后的邮件发送界面

- "下一页": 从当前录影切换至下一页(当下一页存在时有效)。
- "上一页": 从当前录影切换至上一页(当上一页存在时有效)。
- "更换封面":更换影集的封面。如图,有四种封面供用户选择:

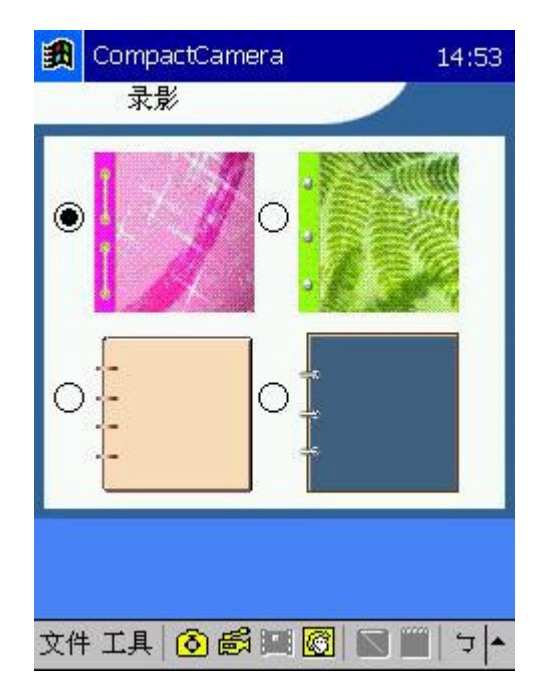

图 5-9 更换录影集封面

# 6. 相册

选择工具栏上的"相册"图标 😇 或菜单"文件→相册"切换到相册选项。如图 6-1。

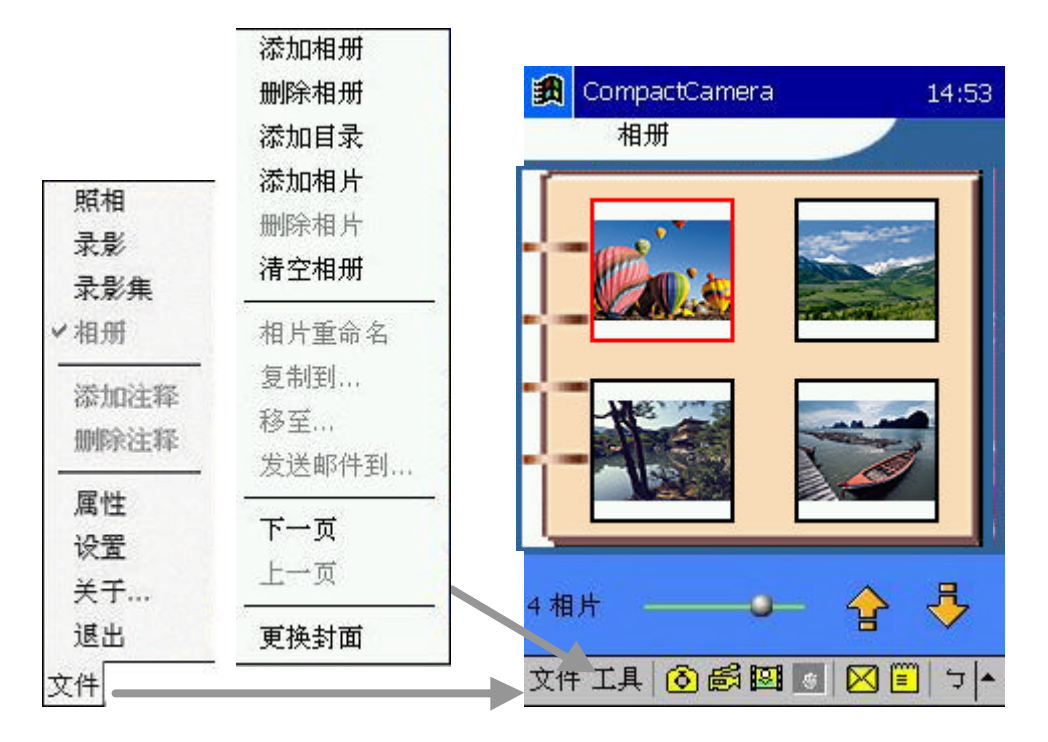

图 6-1 相册界面

6.1 快捷按钮功能

使用屏幕和工具栏上的快捷按钮,用户可进行如下操作:

- a. 左上角的空白处列出的是当前相册的名称,双击可重命名,单击后出现 ▼ ,在下拉菜单 中列出的是相册的名称,从中选择可切换到相应的相册。
- b. 拖动屏幕下方的滚珠 将改变屏幕上显示的相片的数量:1张、2张、4张或6张。上图
   6-1 是屏幕上同时显示4张相片的默认模式。

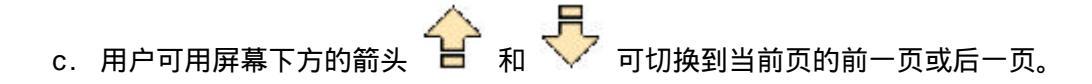

d. 单击并按住相片图标稍长时间, 会弹出如图 6-2 的菜单。菜单项的功能与"工具"菜单中的对应项的功能相同。

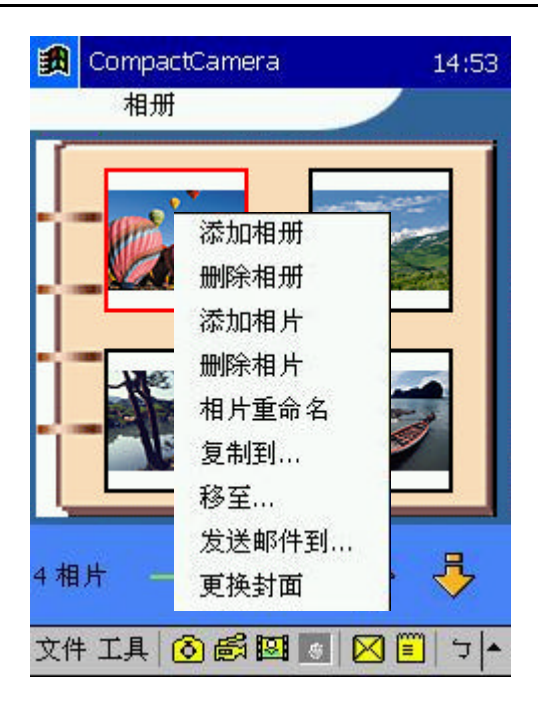

图 6-2 弹出的快捷菜单

## 6.2" 文件" 菜单功能

选择"文件"菜单中的命令用户可进行如下操作:

- 在"录影"、"照相"、"录影集"间进行切换。
- "添加注释":为选中的相片添加注释。单击工具栏上的注释修改图标 📃 可对注释进行 修改。
- "删除注释":删除所选中的相片的注释。
- "属性": 查看选中的相片的属性,包括相片的宽度、高度、大小、格式、缩略图、完整的 路径和文件名、文字注释和语音注释。

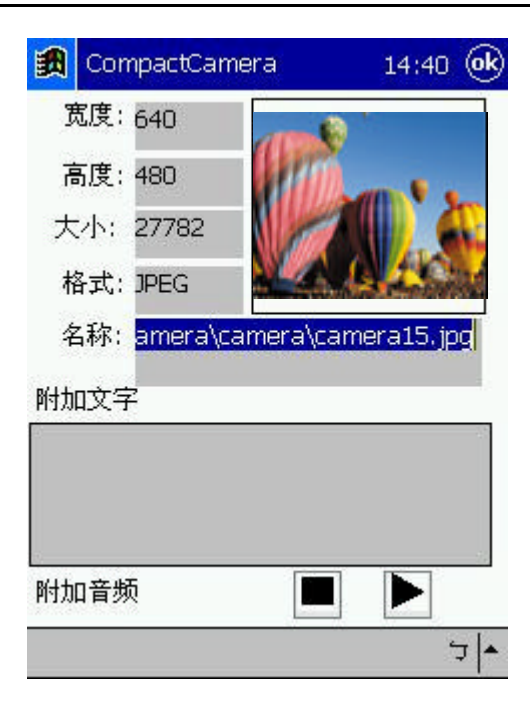

图 6-3 相片的属性

• "设置":对"相册"进行设置。

"翻页声音":此项默认被选,并可在下面的文本框中选择声音文件的路径;

"显示模式":有两个选项:"图片"和"图片+注释",系统默认是"图片+注释"模式,如图 6-4。设置完成后请单击屏幕右上角的"ok"按钮保存设置。

|   | eompacicamera                 | 14.33 |      |
|---|-------------------------------|-------|------|
| ✓ | 翻贝戸首<br>vindows\menusel.wav ▼ |       |      |
| 四 | 示模式                           |       |      |
| 3 |                               |       | 1    |
| 相 | 演 照相 其他 录影                    | 2     | - 1. |

## 图 6-4 设置相册

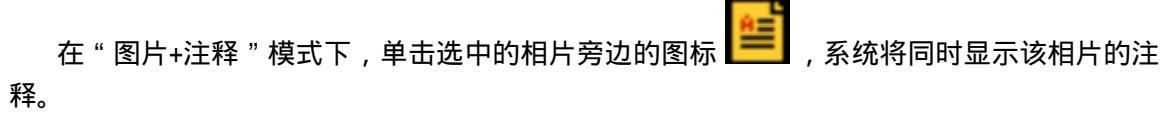

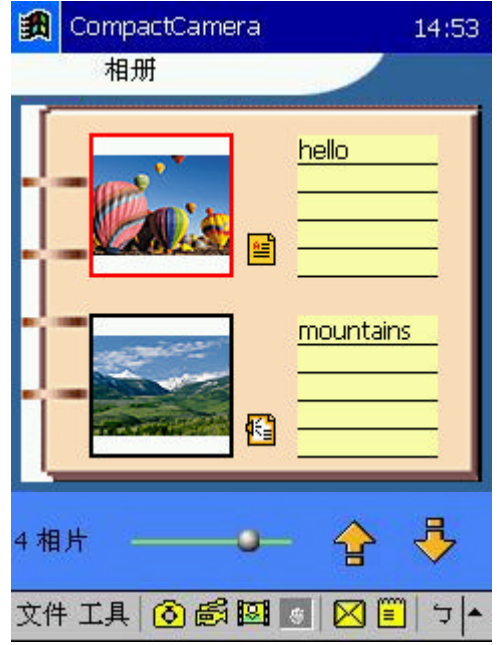

图 6-5 显示相片的同时,显示注释

#### 6.3 " 工具 " 菜单功能

选择"工具"菜单中的命令,用户可进行如下操作:

- "添加相册":添加新的相册。
- "删除相册":删除已有的相册。
- "添加目录":添加指定文件夹里的所有相片。
- "添加相片":添加指定目录下的相片。
- "删除相片":删除选中的相片。
- •"清空相册":清除相册中所有的相片。
- •"相片重命名":重命名选中的相片。
- "复制到…":将选中相片复制到选定的位置,原处还保留相同的相片。
- "移至…":将选中的相片移动到选定的位置,原处不保留此相片。
- "发送邮件到…":(或点击 🖂 图标)将选中的相片通过邮件发送出去。操作请参考 5.3节。
- •"下一页":切换至下一页(当下一页存在时有效)。

- •"上一页":切换至上一页(当上一页存在时有效)。
- •"更换封面":更换相册的封面。下图为可供选择的四种相册封面:

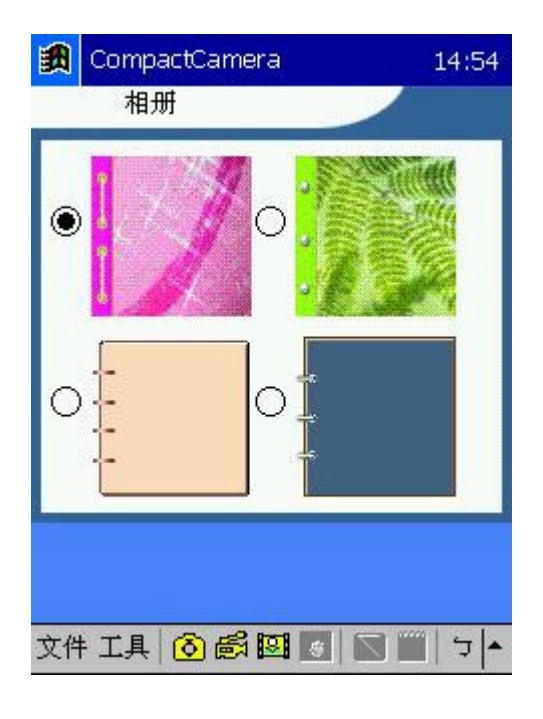

图 6-6 相册封面

6.4 相片单独显示时的功能

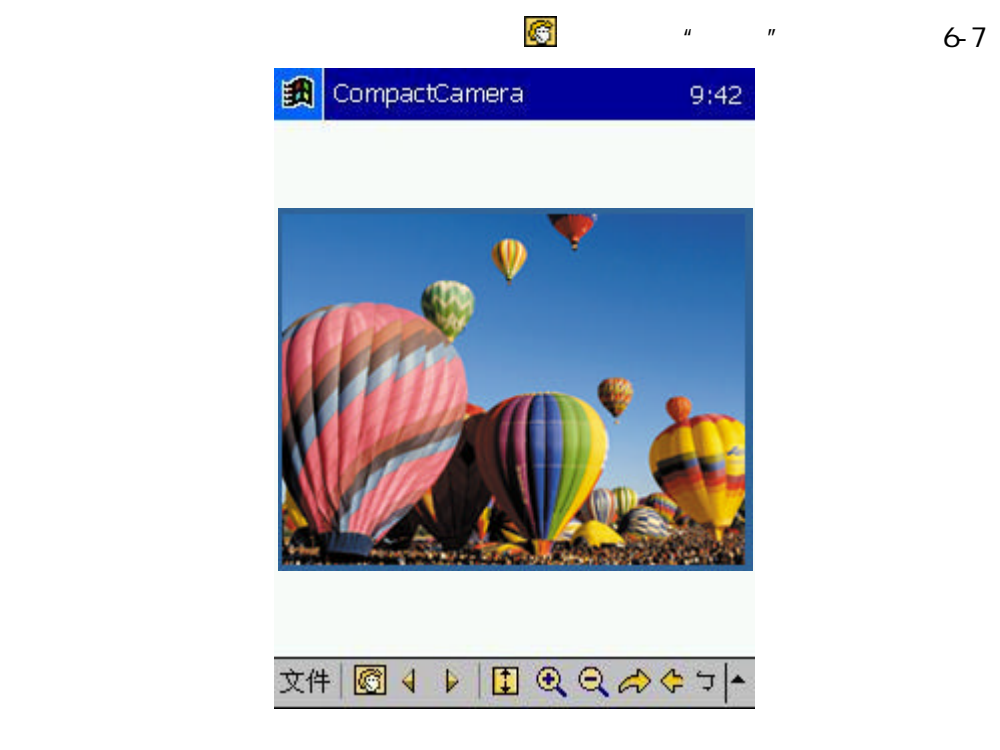

图 6-7 单独显示相片

此时用"文件"菜单(见图 6-8)或工具栏可进行如下操作:

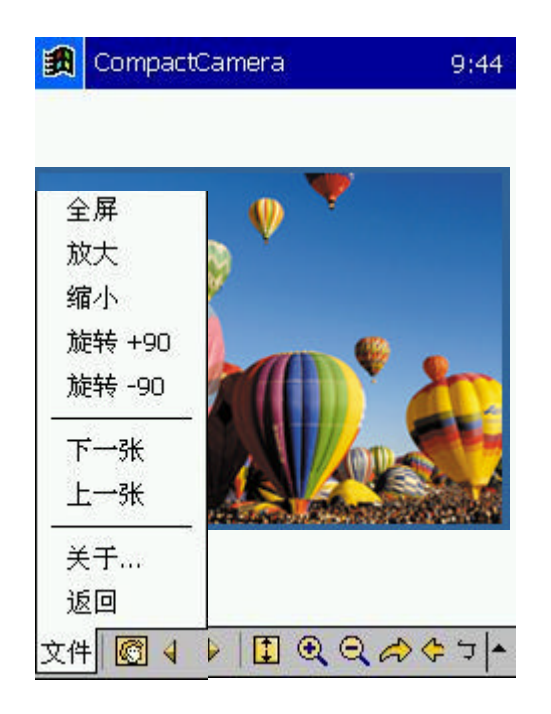

图 6-8 单独显示相片时的"文件"菜单

用"文件→全屏"或 💷 图标可全屏幕显示该相片,双击返回相册界面,如图 6-9。

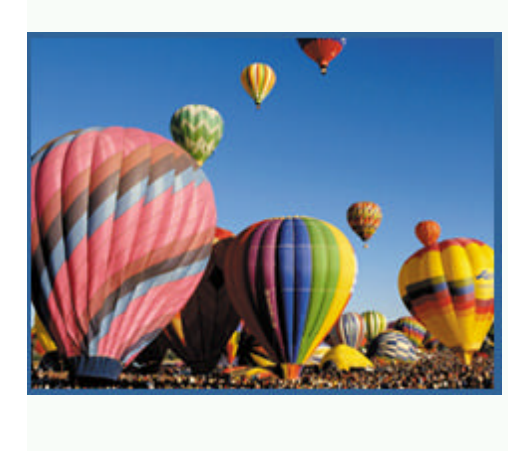

图 6-9 全屏显示相片

- 用"文件→放大"或 🔍 图标可以拉近显示相片的焦点。
- 用"文件→缩小"或 🤦 图标可以拉远显示相片的焦点。

- 用"文件→旋转+90"或 🗖 图标可以按顺时针方向将相片旋转 90 度。
- 用"文件→旋转-90"或 쭏 图标可以按逆时针方向将相片旋转 90 度。 •
- 用"文件→下一张"或 🕨 图标显示下一幅相片。
- 用"文件→上一张"或 < 图标显示上一幅相片。 •
- " 文件→关于… " 是帮助信息。 •
- 用 " 文件→返回 " 返回相册界面。 •

# 注意事项

软件升级服务

合法的用户可以到 MiTAC PDA 的网站获取最新的 CompactCamera 信息。在www.mitac.com 上我们会提供相关的升级版程序。